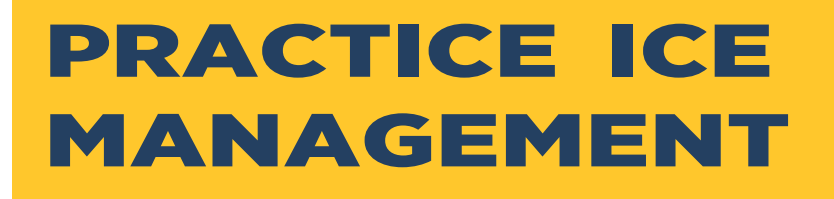

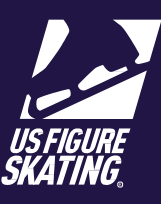

# **Table of Contents**

| Overview                                | 2  |
|-----------------------------------------|----|
| Key Terms                               | 2  |
| Definitions                             | 2  |
| Practice Ice Setup                      | 4  |
| Initial Setup                           | 4  |
| Event Limits                            | 5  |
| Pricing                                 | 6  |
| Pre-Purchase Setup                      | 7  |
| Open Sales Setup                        | 9  |
| On-Site Sales Setup                     | 10 |
| UPI/OPI Music Setup                     | 11 |
| Skater Select Setup                     | 12 |
| Semi-Final / Final Rounds               | 13 |
| Semi-final / Final Round Preparation    | 14 |
| During the Event                        | 14 |
| Assign Skaters to the Final Round Event | 15 |
| Notify Qualifiers                       | 16 |
| Qualifier Credits                       | 16 |
| Practice Ice Reports                    | 17 |
| Practice Ice Reports Breakdown          | 17 |
| Competitor Resources                    | 19 |

# Overview

- -

During the practice ice setup, you will assemble Practice Ice (PI) sessions by completing the following:

- Select and set the dates for each PI window
- Set up PI packages
- Set prices for PI sessions
- Set PI limits per event
- Establish a PI Email
- Configure practice ice for final/championship rounds

Official Practice Ice (OPI) and pre-event Warm Ups (WU) are often assigned by the LOC and or referee while building the competition schedule.

Semi-final and final round sessions are only available for purchase when all qualifying rounds have finished and the competitors have been advanced to the next round. Through the defined timeline, competitors purchase practice ice independently online vs. in-person at the PI desk.

Discuss what is the best option (one that is both fair and efficient) with the Chief Referee.

*Note*: Once set up, you cannot edit the final round session. You must remove and create a replacement session if appropriate.

| Key Terms                           |                                                                                                    |
|-------------------------------------|----------------------------------------------------------------------------------------------------|
| Terms                               | Definitions                                                                                                    |
| Unofficial<br>Practice Ice<br>(UPI) | Unofficial practice ice sessions are available at the discretion of the LOC. Access to these sessions is frequently restricted by level, discipline, and gender ("Allowed Events"). Competition music is not played.                                                                                                    |
| Official Practice<br>Ice (OPI)      | Official Practice Ice (OPI) practice ice sessions are determined by the Chief Referee.<br>Competition Music is played in full for a set number of slots contingent on the event<br>and length of session. OPI sessions can be set up as credits which require<br>assignment by the LOC/Chief Referee through the EMS Schedule or skater select.<br>Skater select allows the competitors to self-schedule their slot on any eligible<br>session. |
| Pre-Event Warm<br>Up (WU)           | Pre-Event Warm Up sessions are determined by the Chief Referee's competition<br>schedule. WU sessions can be set up as credits which require assignment by the<br>LOC/Chief Referee through the EMS Schedule or skater select. Skater select allows<br>the competitors to self-schedule their slot on any eligible session.                                                                                                    |

#### Practice Ice Management

| Pre-Purchase &<br>Selection                   | The pre-purchase sales window allows competitors to buy credits for practice ice sessions before the schedule is released and can be opened in conjunction with registration. The LOC can offer a la carte credits (OPI, UPI and/or WU) or bundle credits in the form of practice ice packages. The Selection window is available after the schedule has posted to EMS for competitors to self-schedule credits and/or access credit assignments (OPI/WU).                                                                                                    |
|-----------------------------------------------|----------------------------------------------------------------------------------------------------|
| Packages                                      | Practice Ice packages permit LOCs to bundle practice ice types (OPI, UPI & WU) for<br>one flat rate to guarantee sales. The LOC can create as many packages as they<br>want, contingent on the events offered. Packages can only be offered during the<br>pre-purchase sales window in the form of credits which are unable to be changed<br>by competitors.                                                                                                    |
| Open Sales                                    | The open sales window can be begin after the schedule is finalized and posted in<br>EMS through the end of the competition. This allows competitors to independently<br>purchase practice ice credits that require scheduling and/or sessions on their<br>desktop or mobile device.<br>*** <b>Best Practice</b> : If wifi is available at your rink, consider extending Open Sales<br>through the end of the competition. The EMS online ice monitor sheets update in real<br>time and are accessible on mobile devices, freeing up LOC resources from the<br>traditional practice ice desk!*** |
| Onsite Sales                                  | <ul> <li>Onsite sales are the traditional practice ice sales at the competition. All transactions are completed by the PI Chair/Administrator only. Competitors will not have access to independently purchase ice sessions through EMS.</li> <li><i>Exception</i>: Competitors qualifying for final rounds are able to independently purchase sessions through EMS.</li> </ul>                                                                                                    |
| Final Round Sales                             | If an event is holding final (or championship) rounds, they can offer final round sales online, mimicking Open Sales.                                                                                                    |
| Practice Ice Email                            | Email notifications are the primary source of communication on the EMS platform.<br>Emails are sent from U.S. Figure Skating servers ( <u>productsupport@usfigureskating.org</u> ).<br>Provide a reply-to email in order to receive return correspondences. If you do not<br>have a practice ice email, enter the primary competition email address.                                                                                                    |
| Event Limits<br>(Max UPI, Max<br>OPI, Max WU) | Event limits are set by the LOC for each event and practice ice type offered at the competition. These limits determine how many sessions a competitor is able to purchase or receive during available purchase windows. They are cumulative for the entirety of practice ice sales and the competition. Final round practice ice is the only time the event limits do not apply.                                                                                                    |
| Slots                                         | Session slots are set when building the practice ice schedule in EMS and indicate how many competitors are allowed on a specific session.                                                                                                    |
| Allowed Events                                | Session eligibility is set when building the practice ice schedule in EMS and each allowed event is added individually to the session.                                                                                                    |
| Complimentary<br>Practice Ice                 | The LOC may include practice ice sessions with a competitor's registration fee<br>through complimentary practice ice. This must be set in advance of the registration<br>window opening and cannot be updated after it opens.                                                                                                    |

# **Practice Ice Setup**

## **Initial Setup**

During the initial set-up, you will be selecting the sales windows to use for your competition. Your choices during this phase determine your available options. Initial set-up selections may provide additional configuration options.

| Step | Actions                                                                                                    |
|------|----------------------------------------------------------------------------------------------------|
| 1    | From the Main competition page, click the Practice Ice Setup button.                                                                                                    |
| 2    | Provide an email address in the "Reply To Email" field to receive replies from Officials.<br>Click <b>Next</b> to go to the <i>Purchase Pathways</i> page.                                                                                                    |
|      | Practice Ice Email Email notifications are used within EMS to notify registered skaters of your practice ice purchase windows. While these emails will be sent from our servers (EMSsupport@usfigureskating.org), if a skater replies, we want to ensure they get to the right people! Please provide a reply-to email below in order to receive this correspondence. If you do not have a practice ice email, enter the primary competition email address. Reply-To Email: Name@email.com Seep Final Roads Ned                                                                                                    |
| 3    | Review and check each box for the PI sales windows you will offer at the competition.                                                                                                    |
|      | PRACTICE ICE SETUP - Purchase Prathways States will not be able to purchase readin and select assistion during prepurchase or open soles for more than what is lated below for each event to be fair across of akates. If there will be final roard assister effect, they will not be included in this maximum. Final roard setup will be separate.  West types of Practice lose you want to effect (select all that apply) Complimentary Practice lose, practice lose practice ice arealts can be included within registration fees through the complementary pathway. Complementary Practice lose, practice lose credits (select all that apply) Complementary Practice lose, practice lose credits (select all that apply) Complementary Practice lose, practice lose credits (select all that apply) Complementary Practice lose, practice lose credits (select all that apply) Complementary Practice lose, practice lose credits (select all that apply) Complementary Practice lose, practice lose credits (select all that apply) Complementary Practice lose, practice lose credits (select all that apply) Complementary Practice lose, practice lose credits (select all that apply) Complementary Practice lose, practice lose, practice lose (select all that apply) Complementary Practice lose, practice lose (select all that apply) Complementary Practice lose, practice lose (select all that apply) Complementary Practice lose, practice lose (select all that apply) Complementary Practice lose, practice lose (select all that apply) Complementary Practice lose, practice lose (select all that apply) Complementary Practice lose, practice lose (select all that apply) Complementary Practice lose, practice lose (select all that apply) Complementary Practice lose, practice lose (select all that apply) Complementary Practice lose (select all that apply) Complementary Practice lose (select all that apply) Complementary Practice lose (select all that apply) Complementary Practice lose (select all that apply) Complementary Practice lose (select all that apply) Complementary e |

Click **Next** to go to the *Event Limits* page.

# **Event Limits**

You will set the maximum number of individual credits a competitor can purchase during any sales period from the grid at this point. Maximums are based on the events offered at your competition.

*Note*: Maximums are cumulative between sales windows. Credits purchased in packages will not count toward the maximum set here.

*Example*: If the maximum UPI was "1" during Pre-Purchase, and a competitor purchased one credit during that window, then the maximum remains at "1" during Open Sales, that competitor will not be able to purchase any additional UPI during Open Sales as the maximum has been reached.

| Step | Actions                                                                                                    |                                                                                                    |                                                                                                    |                                                                                                    |                                                                    |                                                                          |                                                            |
|------|----------------------------------------------------------------------------------------------------|----------------------------------------------------------------------------------------------------|----------------------------------------------------------------------------------------------------|----------------------------------------------------------------------------------------------------|--------------------------------------------------------------------|--------------------------------------------------------------------------|------------------------------------------------------------|
| 1    | <ul> <li>To set the PI credits that construction</li> <li>Go to the "Practice of type for each event."</li> <li>Note: Maxes are on chosen in the "PI" construction</li> </ul> | ompetitors can purchase in<br>Ice Type" column. From th<br>Iy set for OPI and WU sess<br>olumn.                                                                                                    | ndividua<br>ne <i>Practi</i><br>ions, if t                                                             | lly complete th<br><i>ice Ice</i> type dr<br>ihe appropriat                                                                      | he fo<br>opdo<br>e sele                                            | llowin<br>wn, cl<br>ection                                               | g:<br>ick the<br>s were                                    |
|      | <ul> <li>Select the appropriation option from the dropdown</li> <li>Set the "Max UPI", "</li> </ul>                                                                           | A you start to configure practice ice for URL config<br>configuration for practice ice con be completed bel<br>and select sessions in total during prepurchase, ope<br>there will be final round sessions offered, they will a                                                                                                    | uration of additional p<br>ow and will be saved<br>en sales, or an site sale<br>ot be included in this | and reflected in all necessary areas. Si<br>es for more than what is listed below fo<br>limit. Final round setup will be separat | aliguration. Up<br>laters will not<br>r each event to<br>e.<br>Car | adates to previou<br>be able to purch<br>o be fair across<br>cel Changes | as event<br>naze credits<br>all skaters. If<br>Som Changes |
|      | OPI", and "Max WU'                                                                                                    | Kome     Category: Singles                                                                                                    |                                                                                                    | Judging System Procitics ice Type                                                                                                | Ma                                                                 | K UPI Max CPI                                                            | MaxWU                                                      |
|      | sessions accordingly<br>using the up/down<br>buttons or typing in<br>value                                                                                                    | y by Hermidia Idea<br>Hermidia Man<br>Hermidia Man | Max UPI                                                                                                | Official Practice to<br>Official Practice to<br>Mean: CVPI Mean: WUJ                                                             | 1<br>2<br>1<br>Car                                                 | d<br>o<br>col Ohanges                                                    | 0<br>Sons Changes                                          |
|      | Click Cover Champion and                                                                                                    |                                                                                                    |                                                                                                    |                                                                                                    |                                                                    |                                                                          |                                                            |
| Z    | Click Save Changes and                                                                                                    | Adult High Beginner Ladies Free Skate                                                                                                    | 6.0                                                                                                    | None                                                                                                    | 0                                                                  | 0                                                                        | 0                                                          |
|      | Next to go to the Pricing                                                                                                    | Aduit 1 Ladies Program<br>Adult 2 Ladies Program                                                                                                    | 6.0                                                                                                    | Official PI & Warm-Up                                                                                                    | 4                                                                  | 0                                                                        | 0                                                          |
|      | page.                                                                                                    | Adult 3 Ladies Program                                                                                                    | 6.0                                                                                                    | None                                                                                                    | 0                                                                  | 0                                                                        | 0                                                          |
|      |                                                                                                    | Adult 4 Ladies Program                                                                                                    | 6.0                                                                                                    | None                                                                                                    | 0                                                                  | 0                                                                        | 0                                                          |
|      | <i>Note</i> : The change is                                                                                                    | Adult 5 Ladies Program                                                                                                    | 6.0                                                                                                    | None                                                                                                    | 0                                                                  | 0                                                                        | 0                                                          |
|      |                                                                                                    | Adult 6 Ladies Program                                                                                                    | 6.0                                                                                                    | None                                                                                                    | 0                                                                  | 0                                                                        | 0                                                          |
|      | saved when the top left                                                                                                    | Adult Pre-Bronze Ladies Free Skate                                                                                                    | 6.0                                                                                                    | None                                                                                                    | 0                                                                  | 0                                                                        | 0                                                          |
|      | corner of the cell is red.                                                                                                    | Adult Bronze Ladies Free Skate                                                                                                    | 6.0                                                                                                    | Official PI & Warm-Up 🔹                                                                                                    | 4                                                                  | 0                                                                        | 0                                                          |
|      |                                                                                                    | Basic 1 Boys Program                                                                                                    | 6.0                                                                                                    | None                                                                                                    | 0                                                                  | 0                                                                        | 0                                                          |

Practice Ice Management

## Pricing

The pricing grid allows you to set prices based on credit type and sales window.

| Step | Actions                                                                                                    |
|------|----------------------------------------------------------------------------------------------------|
| 1    | Set the price for each PI type according to category/discipline and sales window according to the competition level (UPI, OPI, or WU). Click into the cell to increase or decrease the amount by using the up/down button.                                                                                                    |
|      | PRICING<br>Please use the grid below to set the session price for each practice ice type you are offering (UP), OPI and/or WU) in accordance with the<br>appropriate sales window (Pre-Purchase, Open and/or Onsite).<br>If you are not offering a listed practice ice type or utilizing a sales window, leave the pricing as \$0.00. Please SAVE all changes before proceeding                                                                                                    |
|      | to the next step or leaving the page.           Cancel Changes         Same Changes           Sale Type         Up! Price         We Price                                                                                                    |
|      | <ul> <li>Cetegory: Singles</li> <li>Pre-Parchase</li> <li>Cpen Sole</li> <li>Cn Ster Sole</li> <li>Solo</li> <li>Solo</li> <li></li></ul> |
|      | Note: Drising: for modely and an actual link of an actual to the during: "DDA CTICE ICE CET UD. Dra                                                                                                    |
|      | <b>Note:</b> Pricing for packages are established separately during "PRACTICE ICE SET-UP – Pre-<br>Purchase". Unsaved changes are outlined with red.                                                                                                    |
| 2    | Click Save Changes and Next.                                                                                                    |

### **Pre-Purchase Setup**

The pre-purchase sales window provides competitors with the opportunity to buy credits for PI sessions before the schedule is released. During session selection, competitors can view the PI sessions schedule and self-select certain PI sessions. Competitors cannot select more than the number of credits configured in the event limit.

You will set the dates and times for pre-purchase and session selection here.

*Important*. If offering packages, the page is available after the *PrePurchase* page, followed by the *Open Sales*, and *On-Site* pages.

| Step | Actions                                                                                                    |
|------|----------------------------------------------------------------------------------------------------|
| 1    | Review the Pre-Purchase page.<br>Important: U.S. Figure Skating servers are on Eastern Time. Consider the time zone when scheduling the competition deadline time.<br>PRACTICE ICE SET-UP - Pre-Purchase<br>Volidicated that you wish to offer Practice lee through a Pre-Purchase window.<br>"Note: we recommend the pre-purchase window opens in conjunction with registration and closes with the close of entries<br>Pre-Purchase begins:<br>Pre-Purchase begins:<br>Pre-Purchase deadline:<br>9/13/2018 11:59 PM<br>© F<br>After the practice ice schedule has been posted, skaters that have pre-purchased practice ice credits will have a chance to select their UPI sessions<br>(and OP/WU session based on setup). They should get first choice prior to the Open Sales window beginning.<br>An email will be sent to all skaters that purchased credits through pre-purchase 48 hours and 1 hour before the selection window opens. Skaters that<br>sessions. |
|      | Session selection begins: 9/20/2018 5:00 PM I F F<br>Session selection deadline: 9/27/2018 11:59 PM I G F F<br>*Note: Selection can extend through open sales window to accommodate all skaters that purchased through the pre-purchase window. However, the deadline should be prior<br>to the open sales window beginning.                                                                                                    |
| 2    | <ul> <li>Set the date and time for the following:</li> <li>Pre-Purchase begins</li> <li>Pre-Purchase deadline<br/>Important. There must be at least an<br/>hour between deadline and start<br/>windows.</li> <li>Session selection begins</li> <li>Session selection deadline<br/>Important. There must be at least an<br/>hour between deadline and start<br/>windows.</li> <li>Session selection deadline<br/>Important. There must be at least an<br/>hour between deadline and start<br/>windows.</li> </ul>                                                                                                    |
| 3    | Click <b>Next</b> to save.                                                                                                    |

### **Practice Ice Packages**

When offering PI Packages, you will set the cost of the package, the number of PI credits by type, and the events the package will be available for purchase.

*Note*: Once a package has been set up, you cannot edit the package. When appropriate, you must remove and create a replacement package.

| Step | Actions                                                                                                    |
|------|----------------------------------------------------------------------------------------------------|
| 1    | Complete the following: <ul> <li>Enter the name of the package in the "Package Name" field</li> <li>Set the cost of the package in the "Package Price" field</li> <li>Select how many "Credits" to include by using the up/down buttons</li> </ul> <b>PRACTICE ICE SET-UP - Packages</b> You indicated that you are offering practice ice packages. Indicate how many practice ice credits, by type, will be purchased with each package. You must also indicate which events are allowed to purchase the package. Package Name Name Package Price \$ Credits UP: O OP: O WU: O |
| 2    | From the Event Category and Event Type dropdowns, select a category and type.       Event Category:       Event Type:       Free Skate       Free Skate       Select category       Free Skate       Select Type         Sales       Singles       Excel       Excel       Excel       Excel       Excel                                                                                                    |
| 3    | Click Select Event Levels to open the list of offered events.<br>Select all the event levels to include in the package.<br>Best Practice: To select multiple events, hold the Ctrl key and click the desired events.                                                                                                    |
| 4    | Click Save.                                                                                                    |
| 5    | Click <b>Next</b> to continue or <b>Previous</b> to return to prior screen.                                                                                                    |

### **Open Sales Setup**

The open sales window can be available only after the schedule is finalized and posted in EMS. The window allows competitors to independently purchase PI credits and or sessions on their desktop or mobile device.

*Best Practice*: It is highly recommended to extend open sales through the end of the competition. This allows PI sales to continue without the need for a PI desk.

| Step | Actions                                                                                                    |
|------|----------------------------------------------------------------------------------------------------|
| 1    | Review the <i>Open Sales</i> page.<br><i>Important</i> : Servers are set to Eastern Time. Consider the time zone when scheduling your deadline time.                                                                                                    |
|      | Changes Saved.          PRACTICE ICE SET-UP - Open Sales         You indicated that you wish to offer Practice lce through an Open Sales window. Indicate the purchase window and price for each type. Skaters will select the UPI sessions they wish to skate during purchase.         "Note: we recommend the open sales window opens after pre-purchase credits have a chance to schedule their sessions. If you increase your practice ice for on-site sales, the deadline needs to be set at least one day before practice ice or the event begins to give you time to prepare.         Open Sales begin:       9/15/2018 5:00 PM       ET       "Note: Servers are located on the east coast, thus the time will be saved as an action taken in this time zone.         Open Sales deadline:       9/29/2018 11:59 PM       ET       "Note: Servers are located on the set coast.                                                                                                    |
| 2    | <ul> <li>Set the date and time for the following:</li> <li>Open Sales begins</li> <li>Open Sales deadline</li> <li>Note: "Open Sales begins:" requires the schedule posted in EMS and competitors have been assigned to the event(s). You are able to extend the deadline through the end of the competition.</li> <li>August 2018</li> <li>August 2018<!--</th--></li></ul> |
| 3    | Click <b>Next</b> to save.                                                                                                    |

### **On-Site Sales Setup**

To facilitate, an LOC is required to have access to internet and a designate desktop or laptop computer.

Once the *On-Site Sales* window opens, all transactions are completed by the PI Chair/Administrator only. Competitors will <u>not</u> have access to independently purchase PI through EMS.

*Exception*: Competitors qualifying for final rounds are able to independently purchase configured PI designated for final rounds online through EMS.

| Step | Actions                                                                                                    |
|------|----------------------------------------------------------------------------------------------------|
| 1    | Review the <i>On-Site Sales</i> page.                                                                                                    |
|      | Changes Saved.  PRACTICE ICE SET-UP - On-Site Sales  You indicated that you intend to sell practice ice on-site, in conjunction with the competition. Please use the fields below to set the sales window and price for each session.  *Note: once the onsite sales window opens, all transactions must be completed by the practice ice chair/administrator. The skaters will not have access to purchase additional ice through their competition profile. The only skaters who will have access to purchase independently online are those who qualify for final rounds and you configure final rounds through EMS.  On-Site Sales begins: On-Site Sales deadline:  Previous |
| 2    | <ul> <li>Set the date and time for the following:</li> <li>On-Site Sales begin</li> <li>On-Site deadline</li> </ul>                                                                                                    |
|      | Note: The time is set as Eastern Time in EMS and should be carefully considered as you set the deadlines.       5       6       7       8       9       10       11       5:00 PM         2       13       14       15       16       17       18       6:00 PM         26       27       28       29       30       31       1       6:30 PM         2       3       4       5       6       7       8       9       10       11       5:30 PM                                                                                                    |
| 3    | TUESDAY, SEPTEMBER 18, 2018<br>Click Next to save.                                                                                                    |

# **UPI/OPI Music Setup**

Here you will:

- Select music is played for unofficial practice ice (UPI)
- Select you want to use random music assignment on unofficial practice ice or official (OPI). The music order will appear on printed or online ice monitor sheets.

| Step | Actions                                                                                                    |
|------|----------------------------------------------------------------------------------------------------|
| 1    | <ul> <li>From the UPI only sessions section, select "Yes" or "No" for the following:</li> <li>Sessions with UPI slots only, is music allowed to be played for competitors?</li> <li>Do you want to use random music assignment?</li> </ul>                                                                                                    |
|      | ✓ Changes Saved. PRACTICE ICE SET-UP - Music On some practice sessions, music can be played depending on the statement in the announcement. To be fair for all skaters getting their music played, the system can randomly assign the music order and have it printed on the monitor sheets. There are other methods to assign music orders for the session as well, which you may want to consider using. UPI only sessions Sessions with UPI slots only, is music allowed to be played for skaters? Do you want to use random music assignment? Yes © No |
| 2    | For OPI only sessions section, do you want to use random music assignment?<br>Select "Yes" or "No".<br>OPI only sessions<br>Do you want to use random music assignment? • Yes • No<br>Previous                                                                                                    |
| 3    | Click Next to save.                                                                                                    |

### **Skater Select Setup**

When skater select is configured, competitors are able to self-schedule OPI and WU. This allows the Chief Referee and LOC to be hands-off with assignments.

| rom the    | <i>Skater Select</i> page, select "Yes" or "No" for the following:                                                                                                    |
|------------|----------------------------------------------------------------------------------------------------|
| • W<br>• W | 'ill you allow competitors to schedule their own WU sessions?<br>'ill you allow competitors to schedule their own OPI sessions?                                                                                                    |
|            | ✓ Changes Saved.      PRACTICE ICE SET-UP - Skater Select      For non-qualifying competitions, you may find it helpful for skaters to have the ability to choose their own OPI or WU sessions. This will allow skater     to choose the OPI/WU sessions during the selection window or during purchase.     Talk with your Chief Referee regarding this process to ensure that the process in place for the competition is fair for all competitors. In some instance     where there is only one session or a small number of sessions available, at the time of purchase giving the option to the competitor to choose the     session that works best for their schedule is easier than an admin having to assign competitors to a session.      Will you allow skaters to schedule their own OPI sessions?         Ores ● No         Will you allow skaters to schedule their own OPI sessions?         Ores ● No |

# Semi-Final / Final Rounds

To ensure fairness for all competitors, sessions are not available for purchase until ALL qualifying rounds are complete and competitors have advanced to the next round through the *Schedule* page. Through the defined timeline, competitors are able to purchase PI that has been designated through the schedule build (the round is higher than "1".

*Important*. If you do not see this page, return to the *Purchase Pathways* page and check off "Final Rounds" box. The final round PI cannot be configured until the schedule has been finalized and posted within EMS.

*Best Practice:* If a Round 2 session takes place on the same day that sales opened for it (i.e. shortly after the conclusion of qualifying round events), it is recommended to utilize the online ice monitor sheets (through a mobile device) to ensure you have up-to-date sales data.

| Step | Actions                                                                                                    |
|------|----------------------------------------------------------------------------------------------------|
| 1    | Select appropriately from the following dropdowns: <ul> <li>Event Category</li> <li>Event Type</li> <li>Event</li> <li>Round</li> </ul> <i>Example</i> : Singles – Qualifying Events – Juvenile Girls – Round 2 <i>Note</i> : The round must match the established schedule. |
| 2    | Set the date and time for the "Event open" and "Event<br>deadline"<br><i>Note</i> : Start the timeline after the last qualifying round<br>event completes. The time is set as Eastern Time in EMS<br>and should be carefully considered.                                     |
| 3    | <ul> <li>Update the maximum session that a competitor can purchase for the following:</li> <li>UPI</li> <li>OPI</li> <li>WU</li> <li>Note: Pricing remains the same as the current sales window.</li> </ul>                                                                  |
| 4    | Click <b>Save</b> to apply changes. A summary of what is available will appear in the grid at the bottom of the page.<br><i>Note</i> : The <b>Delete</b> , <b>Skaters</b> , and <b>Notify</b> buttons on the right. You will use these during the competition.               |
| 5    | Click Next. Click Complete Setup to save all changes. The Main competition page opens.                                                                                                    |

# Semi-final / Final Round Preparation

The following section must occur onsite to allow competitors to make final round purchase.

| Step | Actions                                                                                                    |
|------|----------------------------------------------------------------------------------------------------|
| 1    | Review the schedule and take note of when the last qualifying group will finish for each level.<br>At this period, contact the accountants for the list of competitors advancing to secondary<br>and final round events.                                                                                                    |
|      | <i>Note</i> : Accountants are often able to generate a report of qualifying competitors without waiting for start orders. You may request that accountants provide this list with the results of the last group to be brought to the practice ice desk by a volunteer runner.                                                                                                |
| 2    | <ul> <li>To decide how final round OPI and WU sessions will be assigned, communicate with the Chief Referee to answer the following questions:</li> <li>Does the Referee have a formula they would like you to use?</li> <li>Can you divide the list of qualified competitors equally among sessions?</li> <li>Can competitors self-select OPI &amp; WU sessions?</li> </ul> |

### **During the Event**

Semi-final and final round sessions are only available for purchase when competitors have advanced to the next round.

Competitors can purchase credits after advancing to the final round event and their final round sales window has opened. After the last qualifying event concludes, obtain a list of qualified competitors from your accountants. This can be the final round event start order or list of competitors who qualified by points.

# Assign Skaters to the Final Round Event

| Step | Actions                                                                                                    |  |
|------|----------------------------------------------------------------------------------------------------|--|
| 1    | Locate the Schedule tab and locate the final round event(s).                                                                                                    |  |
|      | <i>Note</i> : For final rounds consisting of multiple events, if the competitors are assigned to two or more event, the competitor must be assigned to each separately.                                                                                                    |  |
| 2    | Double click on the final round event to open the <i>Event</i> window.                                                                                                    |  |
| 3    | Click the EDIT SKATERS button.<br>Note: The Registered Skaters window populates.                                                                                                    |  |
| 4    | From the Available Skaters section, click a qualifier's name, and then click Add Selected. For Events: "Available Skaters" includes skaters with current registrations. Note: Skaters may be deleted from the "Scheduled Skaters" section by selecting the skater and clicking the Remove Selected. |  |
| 5    | Confirm that all qualifiers appear in the top portion of the screen. This means they have bee<br>assigned to the event. Click <b>CLOSE</b> .                                                                                                    |  |
|      | window.                                                                                                    |  |
| 6    | Click <b>SAVE</b> to update the <i>Event</i> window.                                                                                                    |  |

# **Notify Qualifiers**

| Step | Actions                                                                                                    |
|------|----------------------------------------------------------------------------------------------------|
| 1    | Go to the <b>Practice Ice</b> tab and click through steps until you reach the final round page.                           |
| 2    | Click <b>Skaters</b> . Confirm that all competitors who qualified for the final round event have been added. Exit window. |
| 3    | Click <b>Notify</b> . Review the generated email ensuring the timeline and offerings are accurate.                        |
| 4    | Click <b>Send</b> .<br><i>Note</i> : An email is sent to all competitors with final round details.                        |

## **Qualifier Credits**

OPI and WU credits can be assigned by the LOC, or if configured, self-scheduled by competitors.

| Step | Actions                                                                                         |
|------|-------------------------------------------------------------------------------------------------|
| 1    | Using the session assignments provided by your chief referee, add competitors to the PI blocks. |
|      | <i>Note</i> : Session assignments are added in the same manner as adding them to the events.    |
| 2    | Advise competitors they are able to view assignments from the schedule.                         |
|      | <i>Note</i> : Assignments are available for viewing via desktop and mobile device.              |

## **Practice Ice Reports**

*Best Practice*: Print shortly before the session begins to reflect the most current updates. Take note that if a competitor's name is not listed on the printed ice monitor sheet, a mobile purchase was made AFTER the report was printed. Request the invoice of the sale. The competitor receives the mobile purchase invoice via mobile device (at the time of purchase) and email.

| Competition Management | + |   | Reports                                             |
|------------------------|---|---|-----------------------------------------------------|
| Reports                | • |   | Reports                                             |
| Credentials            | 8 |   | Event File                                          |
| Schedules              | ۵ |   | CheckIn Report                                      |
| Accounting             | ۵ | × | Club Report                                         |
| Music                  |   |   | Skater: Music/PPC Incomplete Change Reports: Events |
| Practice Ice           | 8 |   | Unscheduled Events                                  |
| Online Ice Monitor     |   |   | LOC: Incident Report Form                           |
|                        | - |   | Skater: PPC Form                                    |
|                        |   |   | LOC: Coaches Tool Kit                               |
| and the second         |   |   | Announcer: Skater Pronunciation                     |
|                        |   |   | Announcer: Skater Pronunciation (pdf)               |
|                        |   |   | Participant Schedules                               |
|                        |   |   | Coaches by Skater                                   |

| Step | Actions                                                                                                    |  |  |  |
|------|----------------------------------------------------------------------------------------------------|--|--|--|
| 1    | om the toolbar, click <b>Reports</b> .                                                                                                    |  |  |  |
| 2    | <ul> <li>Select the appropriate report from the following:</li> <li>Practice Ice - Contains reports regarding sales and credits purchased</li> <li>Online Ice Monitor - A tool that can be used by any digital device on site for live, updated ice monitor sheets</li> </ul> |  |  |  |

# Practice Ice Reports Breakdown

### All Sales Report

Shows all transactions made by competitors. Includes number of credits purchased, package(s) purchased, invoice numbers, etc.

#### **Unassigned Credits**

List OPI and WU credits that have not been assigned to sessions on the schedule. If your competition is not using Skater Select, this tool can be useful to the Practice Ice Chair or Chief Referee to make sure all competitors have been assigned to their sessions.

#### Session Availability

A report of how many slots are available on sessions from your schedule.

#### **Skaters by Session**

An overview of all session assignments.

#### **Ice Monitor Sheets**

A PDF overview of competitors scheduled on each PI session. The PDF can be printed throughout the competition and provided to volunteer ice monitors. If configured, random music order is displayed. Refer to the <u>UPI/OPI Music Setup</u> section for details.

## **Ice Monitor Sheets**

#### **Online Ice Monitor**

A digital ice monitor sheet that can be opened on any mobile device by a volunteer provided access to the event in EMS.

### On Line: EMS Digital Ice Monitor Sheets

| Event Management                                                                                | Figure Skating Championships |
|-------------------------------------------------------------------------------------------------|------------------------------|
| Online Ice Monitor                                                                              |                              |
| e this page to authorize the skaters getting on to a practice session. Enter items below to fin | d a practice ice session.    |
| Date                                                                                            |                              |
| 10/4/2018                                                                                       |                              |
| Facility                                                                                        |                              |
| Sherwood ke Areno                                                                               | ,                            |
| Sheet                                                                                           |                              |
| Sheet 1                                                                                         |                              |
| Lost - 9:20 AM                                                                                  | Nod - 3:30 PM                |
| Session: 3:00 PM - 1 Session • C                                                                |                              |
| Updated: a few seconds ago                                                                      |                              |

#### Paper Monitor Sheets

If continuing to sell practice ice during the competition, it is advised to wait until the morning of sessions to print ice monitor sheets to ensure the details of sales are up to date throughout the event.

#### Best Practice 1.

Print shortly before the session begins to reflect the most current updates. Take note that if a competitor's name is not listed on the printed ice monitor sheet, a mobile purchase was made AFTER the report was printed. Request the invoice of the sale. The competitor receives the mobile purchase invoice via mobile device (at the time of purchase) and email.

#### Best Practice 2:

If a Round 2 session takes place on the same day that sales opened for it (i.e. shortly after the conclusion of qualifying round events), you will need to print out monitor sheets before the session begins to reflect any final round sales made.

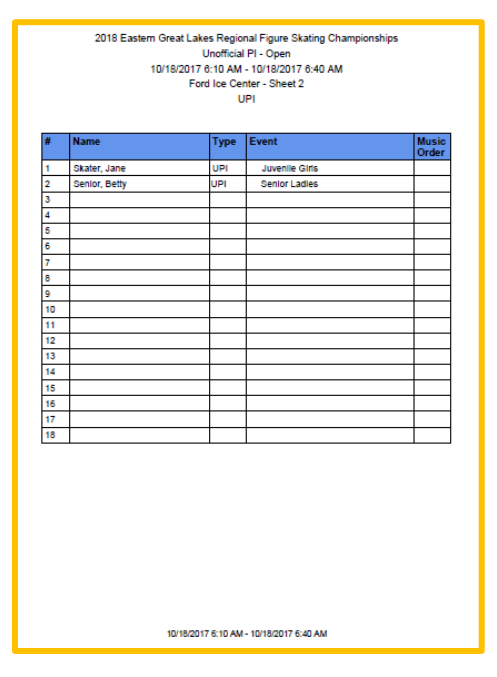

# **Competitor Resources**

Practice Ice documents to provide to competitors for assistance:

- Pre-Purchase: a la Carte Credits
- Purchasing Sessions During Open Sales
- Session Selection
- Pre-Purchase: Packages